# C&JsmartFIRE APP OPERATION INSTRUCTIONS

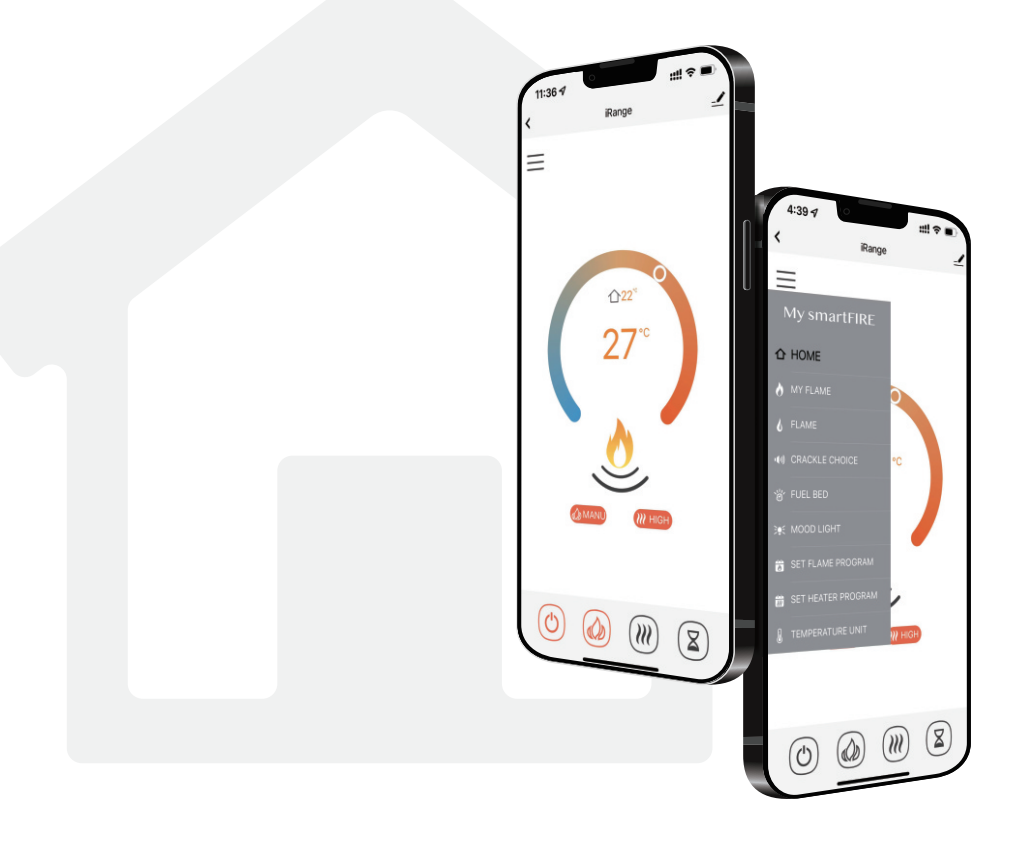

# CONTENTS

| Download the APP and Register an account | 1  |
|------------------------------------------|----|
| Add device                               | 2  |
| Function instructions ————               | 5  |
| Device information —————                 | 12 |
| Rename your device                       | 13 |
| Create a home                            | 13 |
| Add member                               | 14 |
| Share device                             | 15 |

# Download the APP and Register an account

Download "C&JsmartFIRE" 1 APP.

2 Click "Sign Up".

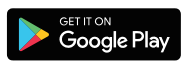

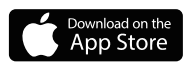

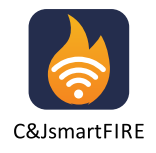

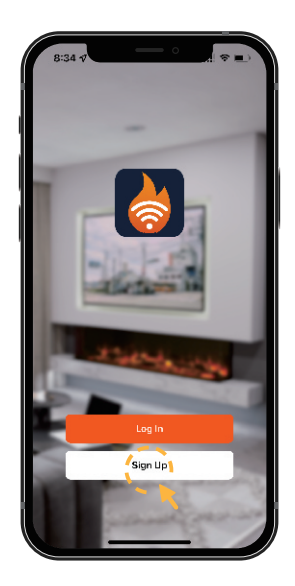

3 Choose your country. Enter your mobile number or a valid Email address to get verification code.

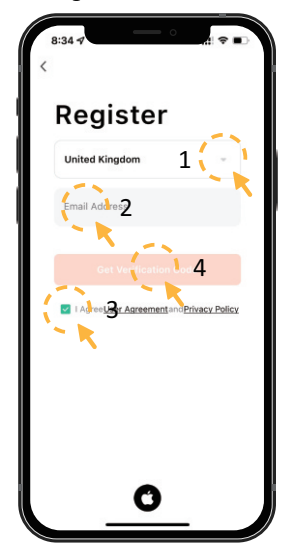

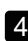

Enter the verification code.

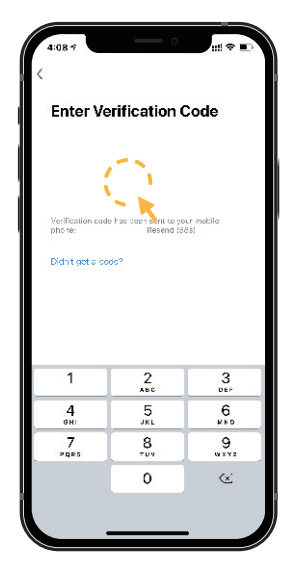

5 Set password to complete the registration.

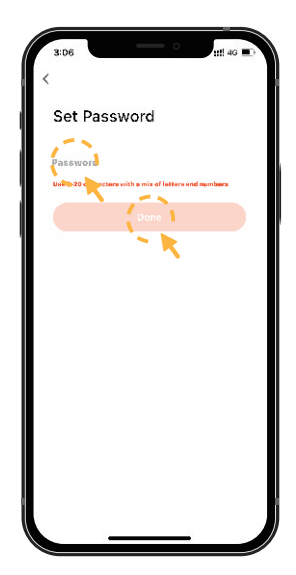

— 1 —

# Add device

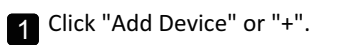

2 Click "smartFIRE".

3 Select WiFi network and enter the password. Click "Next".

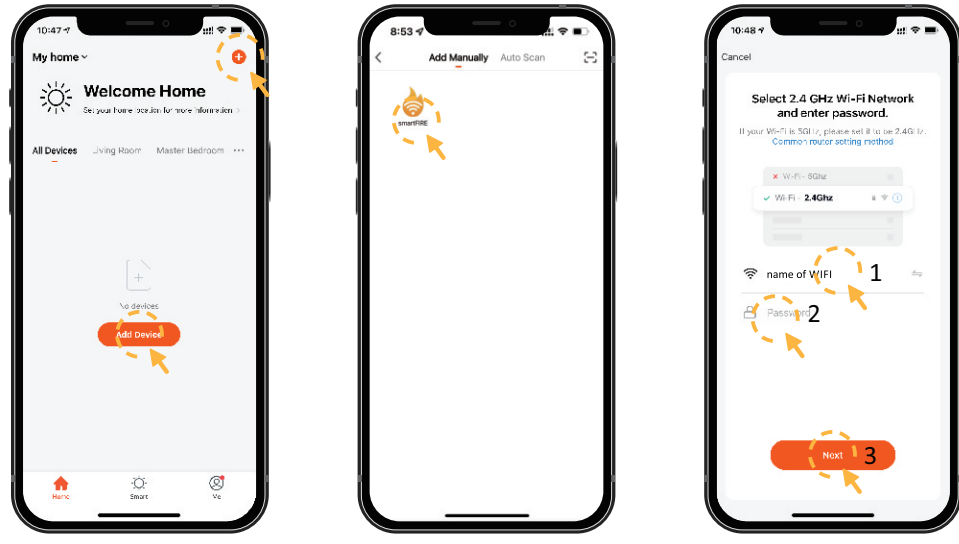

NOTE: Make sure your router is using a 2.4 GHz channel. The distance between the router and fireplace isn't less than 50cm.

Turn on the appliance, then press and hold the WiFi button until you hear **3 beeps**. The WiFi indicator and fuel bed start to flash. 5 Choose the EZ Mode, confirm the indicator is flashing and click "Next".

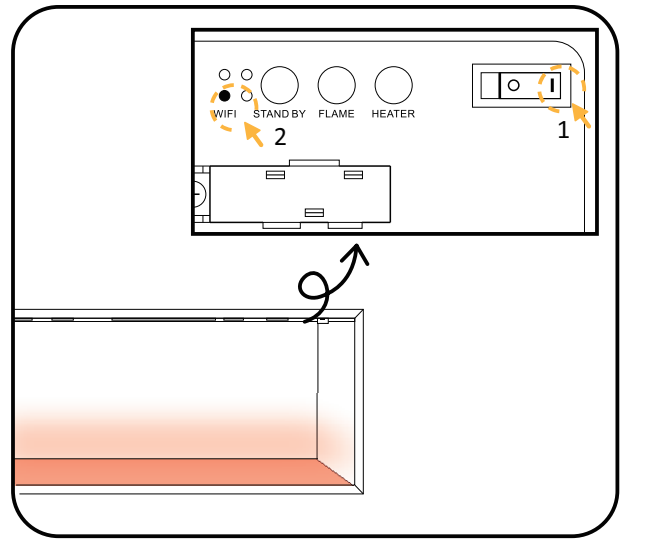

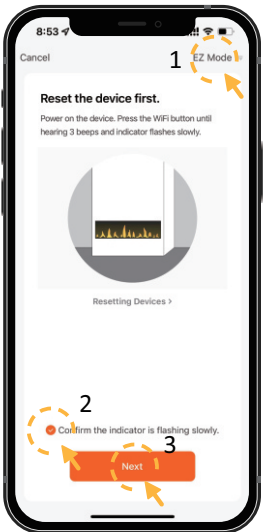

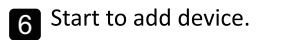

10.43 **(Cancel Adding device...** Teaced that I're alwa to is presented on. **(Cancel**) **(Cancel**)

| 7 | Connected when fuel bed |
|---|-------------------------|
|   | becomes in green and    |
|   | stops to flash.         |

8 Click "Done" to complete pairing.

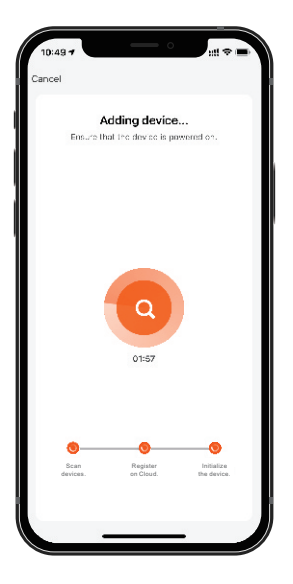

| ſ | 10:16 7                            |
|---|------------------------------------|
| A | udded.                             |
|   | Device added successfully          |
|   | Second Bedroom Dining Room Kitchen |
|   | study wear                         |
|   |                                    |
|   |                                    |
|   |                                    |
|   |                                    |
|   |                                    |

If the pairing is failed in EZ Mode, please try AP Mode. 9 Press the WiFi button, you will hear **3 beeps**, then keep pressing until you hear other **5 beeps** and the indicator flashes quickly.

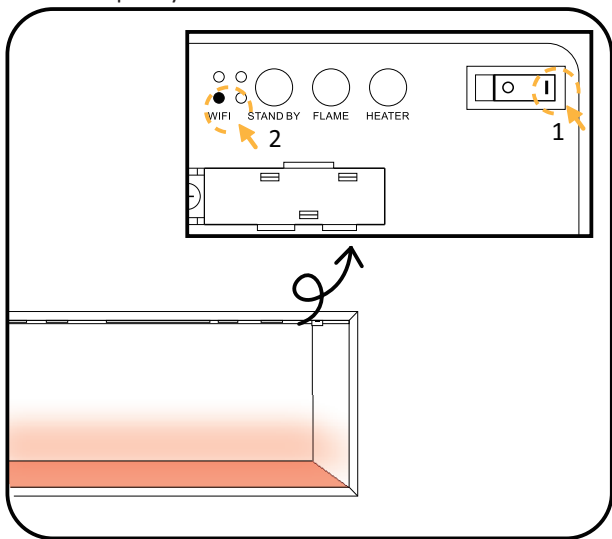

Choose the AP Mode, confirm the indicator is flashing and click "Next".

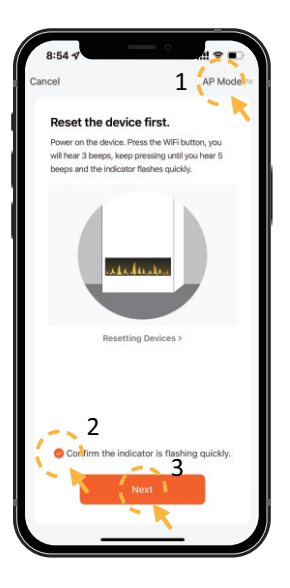

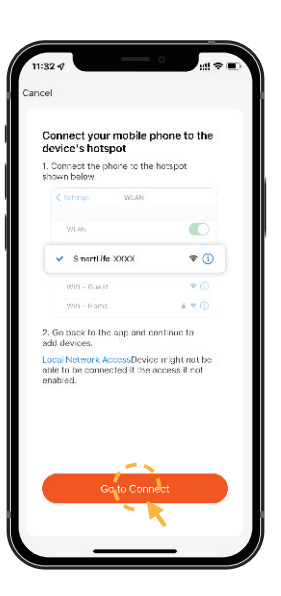

11 Click "Go to Connect".

Choose a WiFi called "SmartLife-XXX".

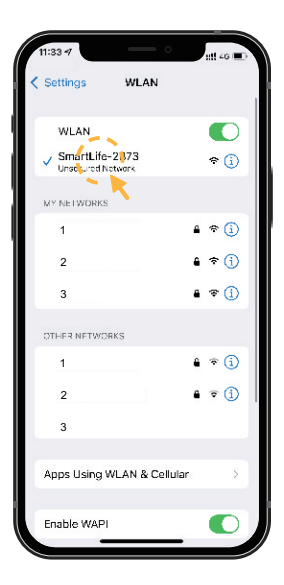

**13** Go back to the APP. Start to add device.

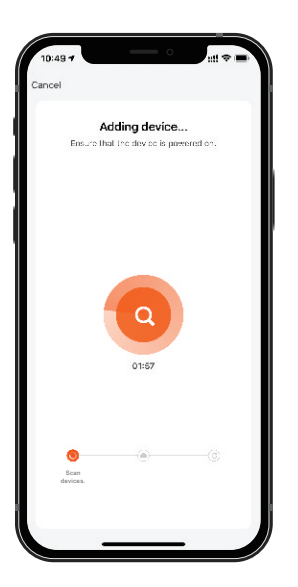

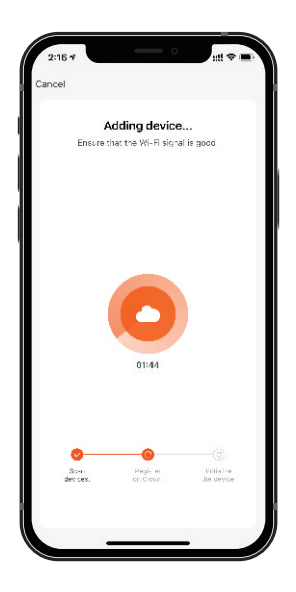

- 4 -

14 Adding device.

Connected when fuel bed becomes in green and stops to flash.

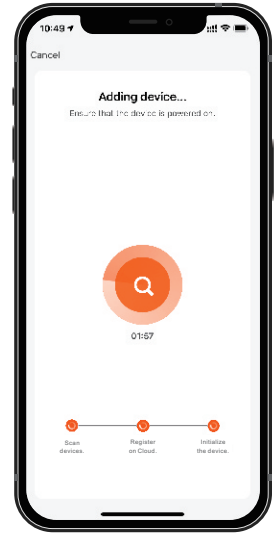

**16** Select the right home, click the name of fireplace to enter the homescreen.

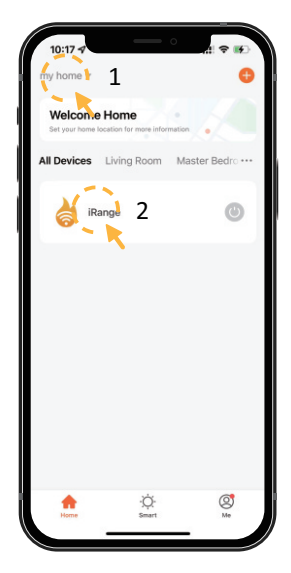

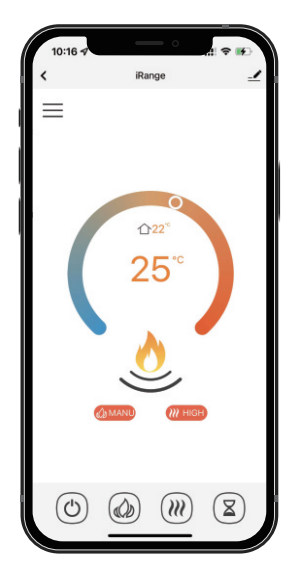

# **Function instructions**

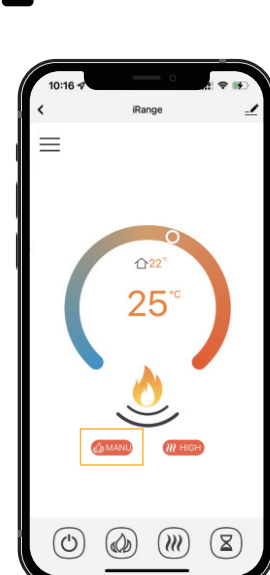

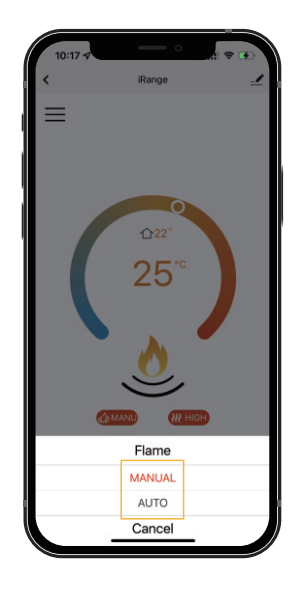

FLAME MODE

— 5 —

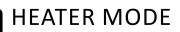

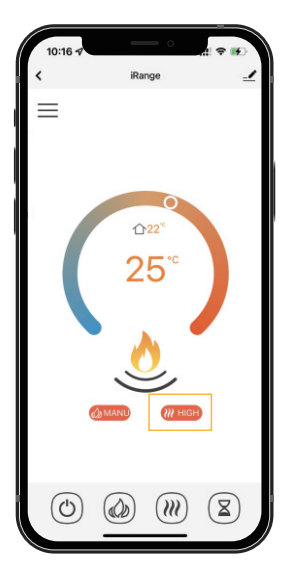

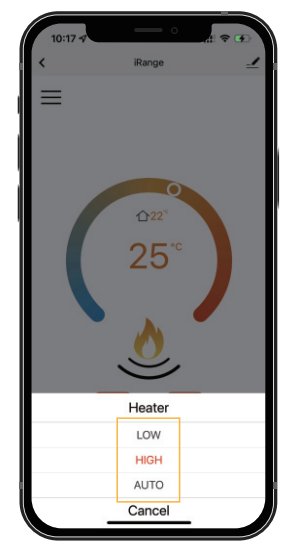

NOTE: Only when you set a weekly timer to the flame or heater, the AUTO mode will work properly.

#### MY FLAME SELECTION 9 Preset Flame & Fuel bed choices

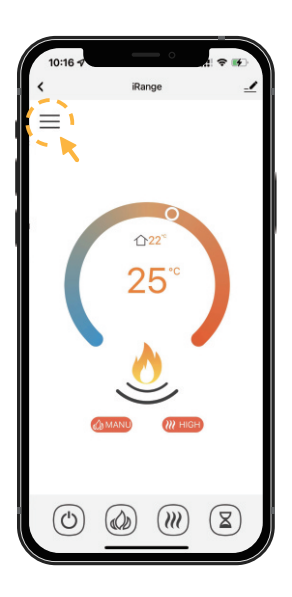

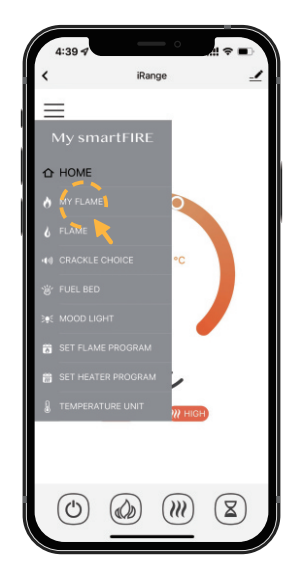

- 6 —

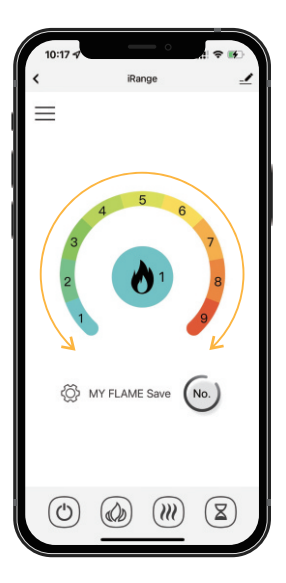

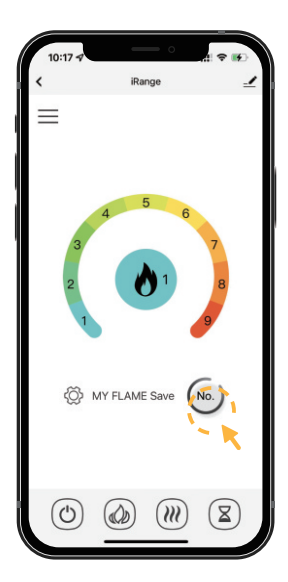

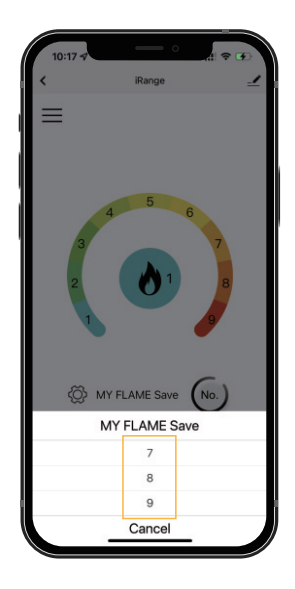

#### FLAME ADJUSTMENT

Allows manual control of flame colour and brightness

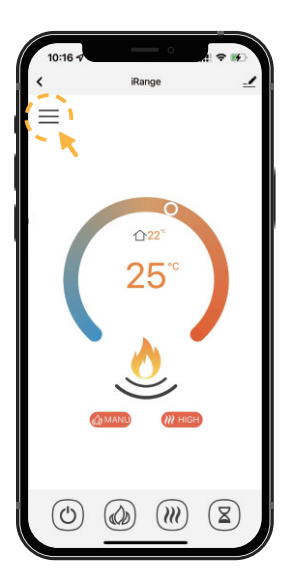

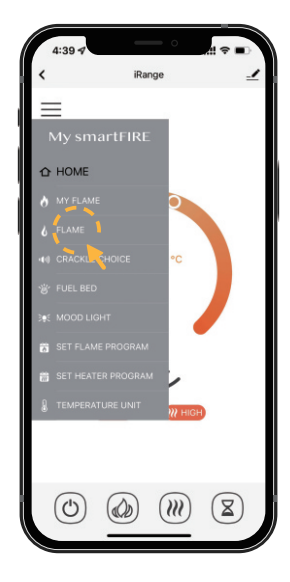

- 7 —

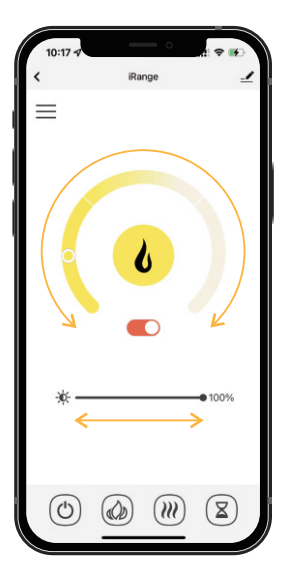

#### CRACKLE CHOICE ADJUSTMENT Allows crackle choice and volume

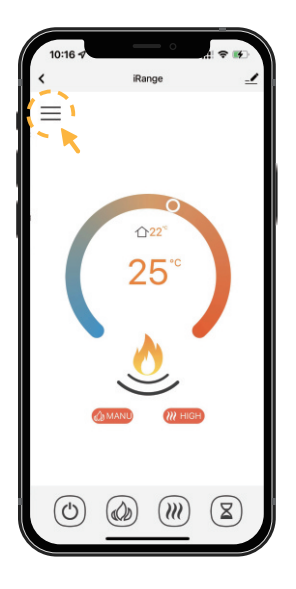

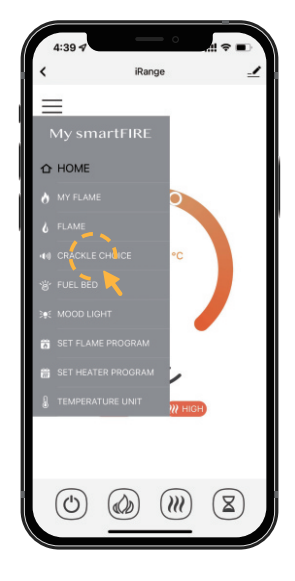

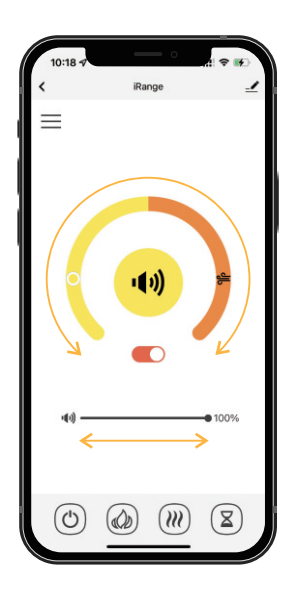

#### FUEL BED ADJUSTMENT

Allows manual control of fuel bed colour and brightness

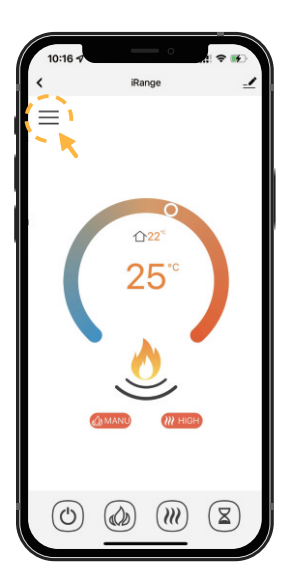

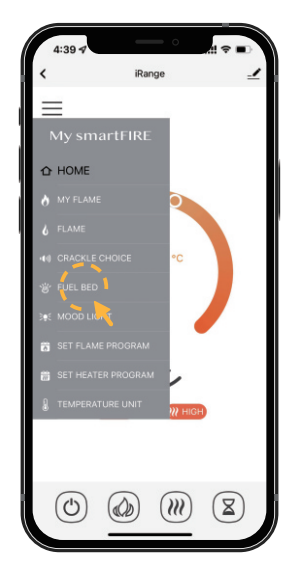

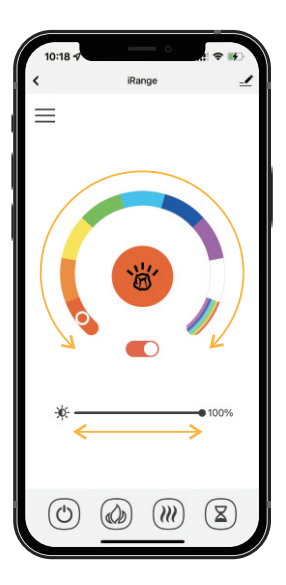

#### MOOD LIGHT ADJUSTMENT This will only operate if optinal mood lights are fitted

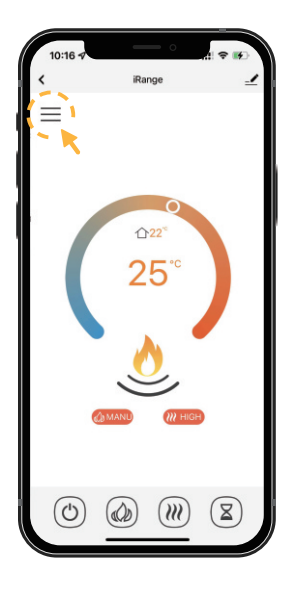

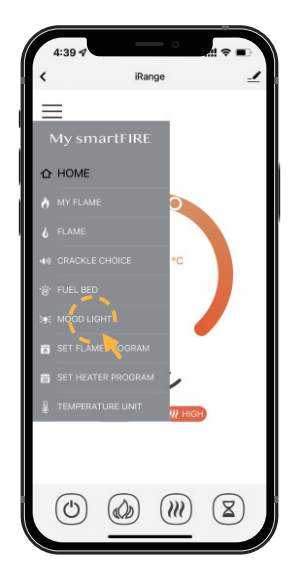

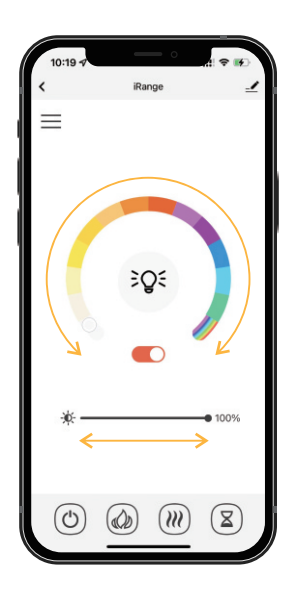

#### SET FLAME PROGRAM

Up to 4 time periods a day. 3 different weekly schedules.

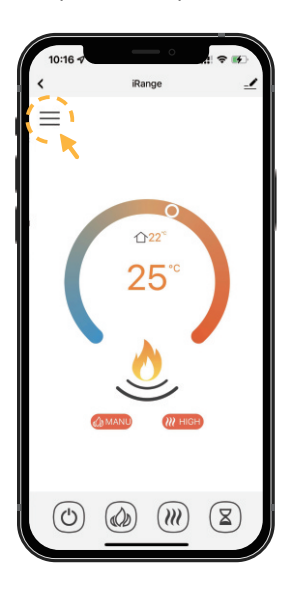

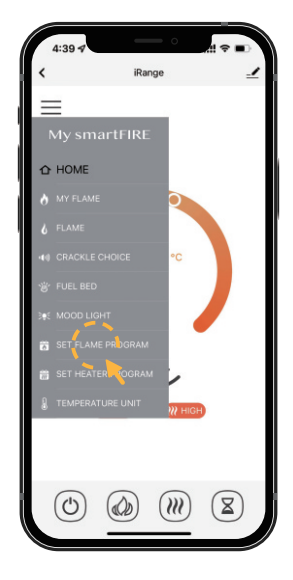

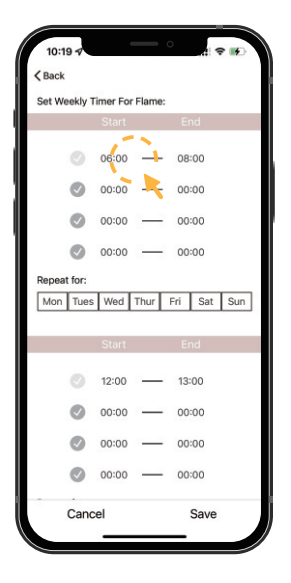

| 10:19 🗸     | -         | -        | 0        |      |     |
|-------------|-----------|----------|----------|------|-----|
| < Back      |           |          |          |      |     |
| Set Weekly  | Timer For | Flame:   |          |      |     |
|             |           |          |          |      |     |
|             | 06:00     | _        | 08:      | 00   |     |
| Ø           | 00:00     |          | 000      | 00   |     |
| 0           | 00:00     | —        | 00:      | 00   |     |
| Ø           | 00:00     | —        | 000      | 00   |     |
| Repeat for: |           |          |          |      |     |
| Mon Tues    | Wed       | Thur     | Fri      | Sat  | Sun |
|             |           |          |          |      |     |
|             |           |          |          |      |     |
|             | 12:00     | —        | 13:0     | 00   |     |
| Sta         | rt        |          | E        | nd   |     |
| 05          |           | <u>^</u> |          |      |     |
| 1 06 :      | 00        | 2        | 08       | : 0  | D   |
| 07          | 01        | √ "      | 09       | 0    | 1   |
| Can         | cel       |          | <u> </u> | Save | 3   |
|             |           |          | -        |      |     |

| 10:1   | 94      |           |        | 0   |      |     |
|--------|---------|-----------|--------|-----|------|-----|
| < Back |         |           |        |     |      |     |
| Set W  | eekly 1 | Timer For | Flame: |     |      |     |
|        |         | Start     |        | E   | nd   |     |
| 1      | 0       | 06:00     | _      | 08  | :00  |     |
|        | 0       | 00:00     | _      | 00  | :00  |     |
|        | 0       | 00:00     | —      | 00  | :00  |     |
|        | 0       | 00:00     | —      | 00  | :00  |     |
| Repea  | t for:  | - 🔍 2     |        |     |      |     |
| Mon    | Tues    | Web       | Thur   | Fri | Sat  | Sun |
|        | 1       |           |        |     |      |     |
|        |         | Start     |        | E   | nd   |     |
|        | 0       | 12:00     | _      | 13  | :00  |     |
|        | ۲       | 00:00     | _      | 00  | :00  |     |
|        | •       | 00:00     | _      | 00  | :00  |     |
|        | 0       | 00:00     | _      | 00  | :00  |     |
| 1      | Cano    | el        |        |     | Save |     |
|        |         |           |        | _   |      |     |

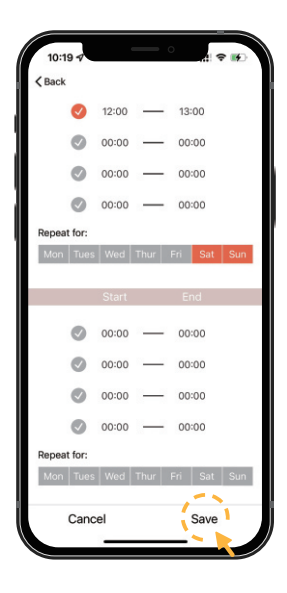

TEMPERATURE UNIT Selects between °C or °F

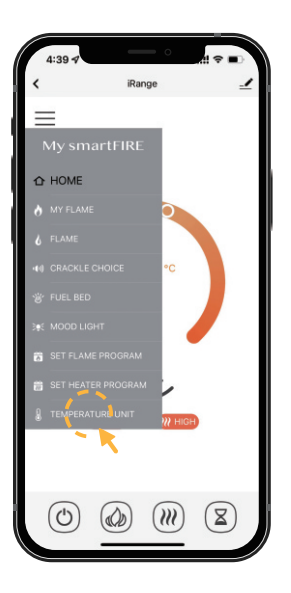

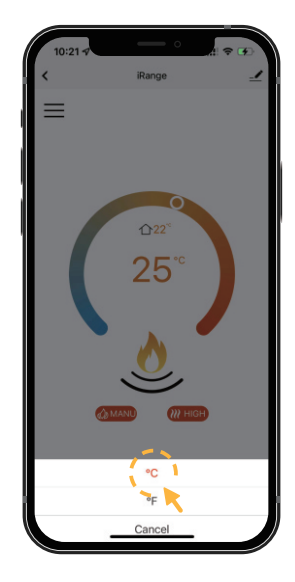

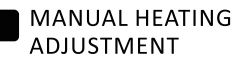

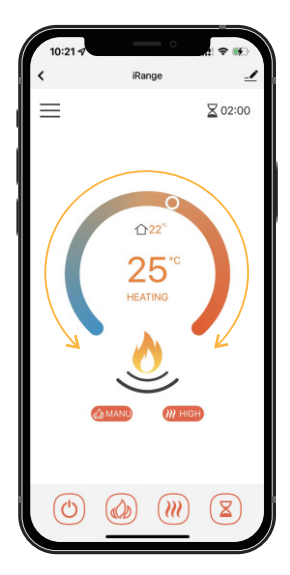

#### SET HEATER PROGRAM

Up to 4 time periods a day. 3 different weekly schedules.

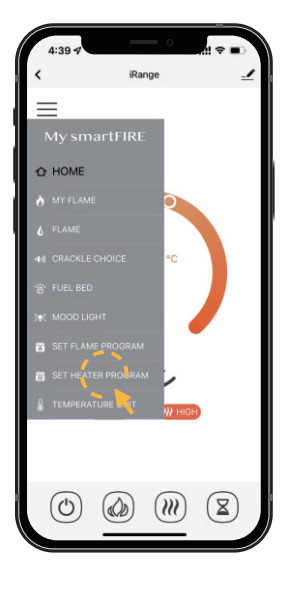

| 1:44        | 1        | -     | — o      | # 🗢 🔳   |  |
|-------------|----------|-------|----------|---------|--|
| < Back      |          |       |          |         |  |
| Set Wee     | kly Time | r For | Heater:  |         |  |
|             | Start    |       | End      | Temp    |  |
| 0           | 07:30    | 4     | 08:30    | 25°C    |  |
| Ø           | 11:00    | R     | 13:00    | 22°C    |  |
| 0           | 17:00    | -     | 22:00    | 22°C    |  |
| Ø           | 00:00    | -     | 00:00    | 23°C    |  |
| Repeat      | for:     |       |          |         |  |
| Mon         | Tues W   | /ed 1 | Thur Fri | Sat Sun |  |
|             |          |       |          |         |  |
|             | Start    |       | End      | Temp    |  |
| Ø           | 20:00    | -     | 21:00    | 23°C    |  |
|             | 00:00    | _     | 00:00    | 23°C    |  |
|             | 00:00    | -     | 00:00    | 23°C    |  |
| Ø           | 00:00    | -     | 00:00    | 23°C    |  |
| Cancel Save |          |       |          |         |  |
|             | _        |       |          |         |  |

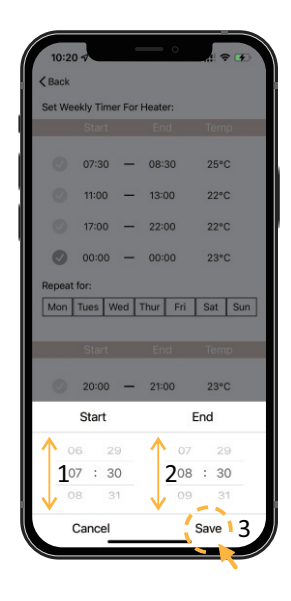

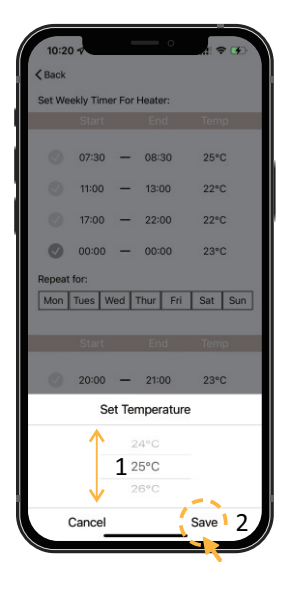

|         |           |       |          | A 🗢 📭   |  |
|---------|-----------|-------|----------|---------|--|
| < Back  |           |       |          |         |  |
| Set Wee | ekly Time | r For | Heater:  |         |  |
|         | Start     |       | End      | Temp    |  |
| 10      | 07:30     | -     | 08:30    | 25°C    |  |
| 0       | 11:00     | -     | 13:00    | 22°C    |  |
| Ø       | 17:00     | -     | 22:00    | 22°C    |  |
|         | 00:00     | -     | 00:00    | 23°C    |  |
| Repeat  | for: 💊    | 2     |          |         |  |
| Mon     | Tues 🚺    | /ed 1 | Thur Fri | Sat Sun |  |
|         | - K       |       |          |         |  |
|         | Start     |       | End      | Temp    |  |
| 0       | 20:00     | -     | 21:00    | 23°C    |  |
| Ø       | 00:00     | -     | 00:00    | 23°C    |  |
| Ø       | 00:00     | -     | 00:00    | 23°C    |  |
| Ø       | 00:00     | -     | 00:00    | 23°C    |  |
| C       | Cancel    |       |          | Save    |  |

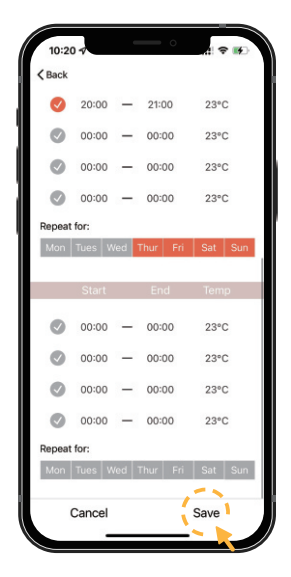

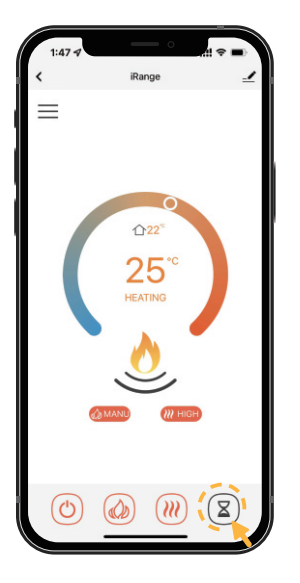

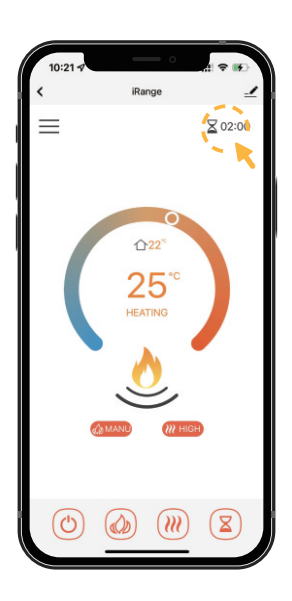

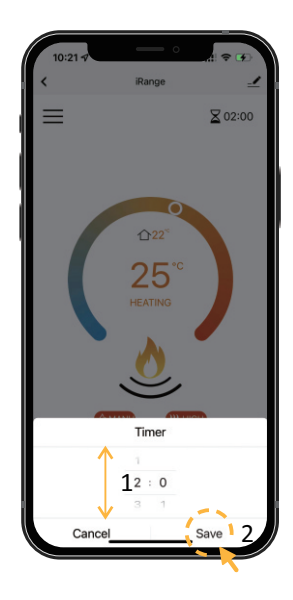

# **Device** information

Virtual ID, IP, Mac, Timer Zone and so on.

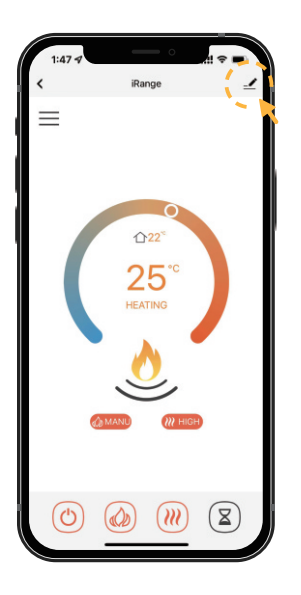

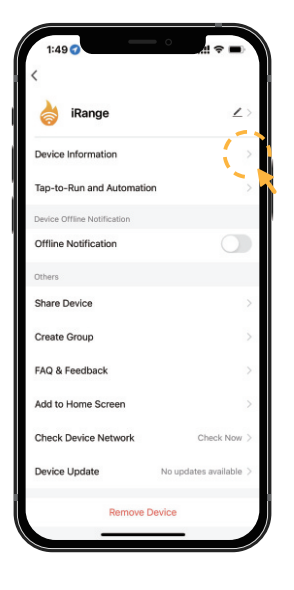

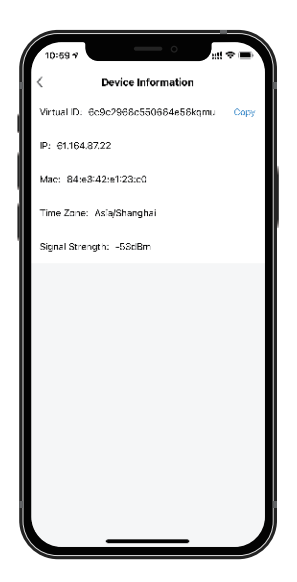

### Rename your device

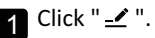

# 1:49 Item of the second second se

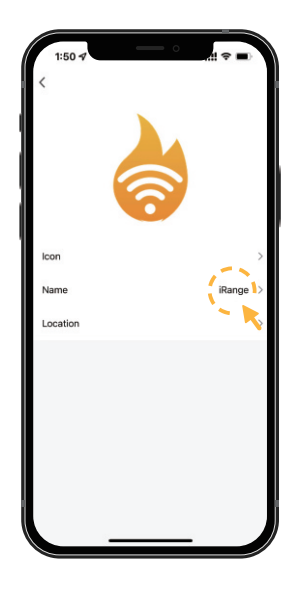

# Create a home

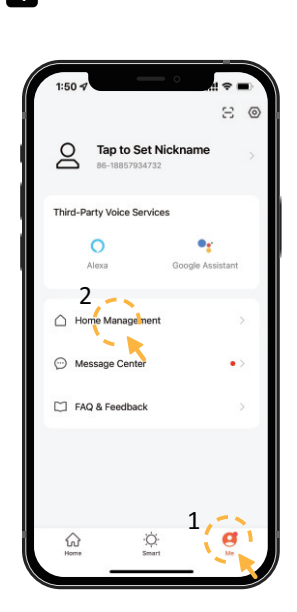

| 9:32.7            | • |
|-------------------|---|
| < Home Management |   |
| My Home           | > |
| Create a home     |   |
| Join a home       |   |
|                   |   |
|                   |   |
|                   |   |
|                   |   |
|                   |   |
|                   |   |
|                   | J |

3 Enter home name, select home location and rooms, Click "Save".

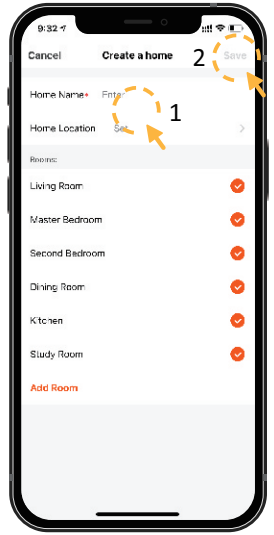

1 Click "Home Management". 2 Click "Create a home".

**2** Click " $\angle$  ". You can create a new name for your device.

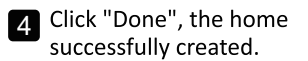

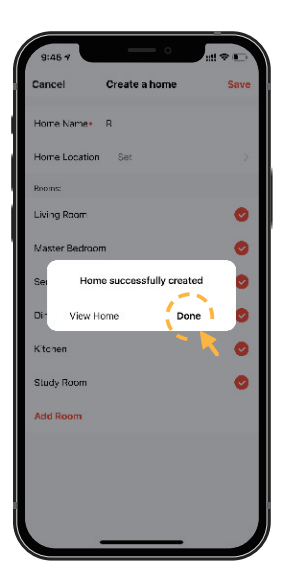

# Add member

Select "Me" → "Home Management" → "Name of Home" → "Home Settings". Select "Add Member".

NOTE: DownLoad the APP for your new member firstly.

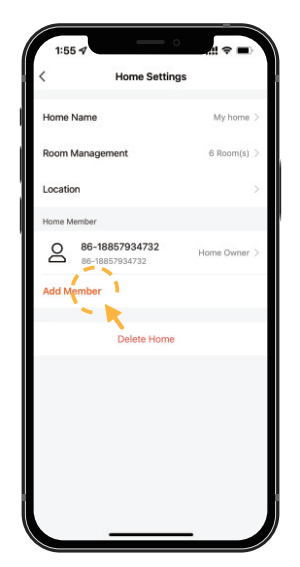

| 1:56 🕫            |              |      | -        |
|-------------------|--------------|------|----------|
| <                 | Home Setting | js   |          |
| Home Name         |              | My   | home >   |
| Room Managen      | nent         | 6 R. | iom(s) > |
| Location          |              |      |          |
| Home Member       |              |      |          |
| Q                 |              | Home | Owner >  |
| Add Member        |              |      |          |
|                   | Delete Home  |      |          |
| 1                 | oth          | ers  |          |
|                   |              | Ð    |          |
| App account Messa | ge Email     | Сору | More     |
|                   | Cancel       | _    |          |

#### 2 Select 1: "APP account".

NOTE: It's the new member's account, not your own's.

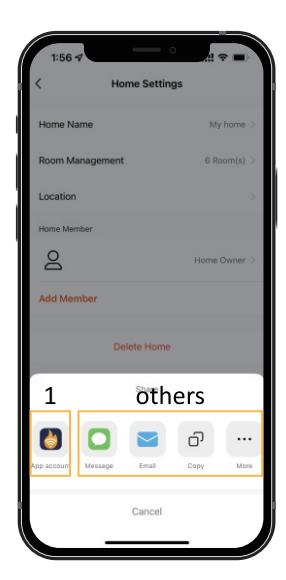

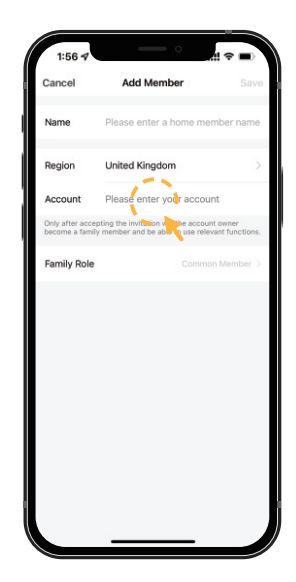

3 Select "Others" to get invitation code. Then go to "Me > Home Management > Join Home" and enter the code. Select the Home and ready for operate the appliance.

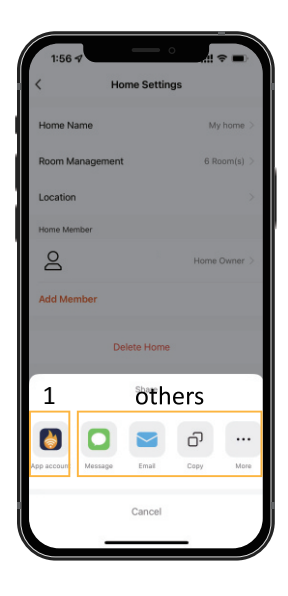

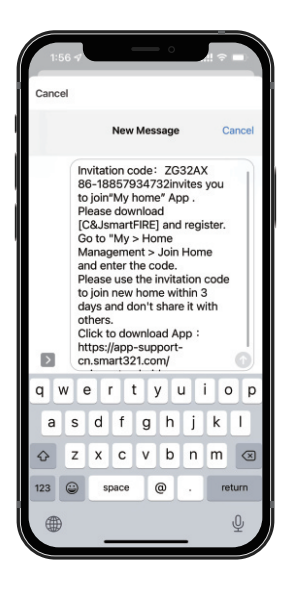

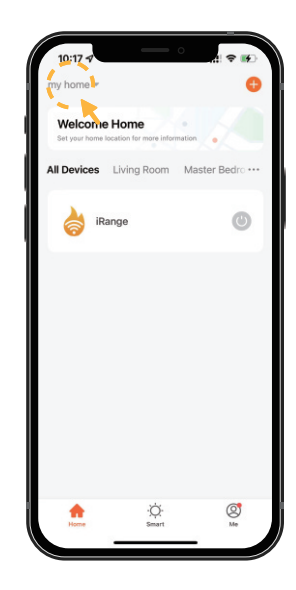

# Share device

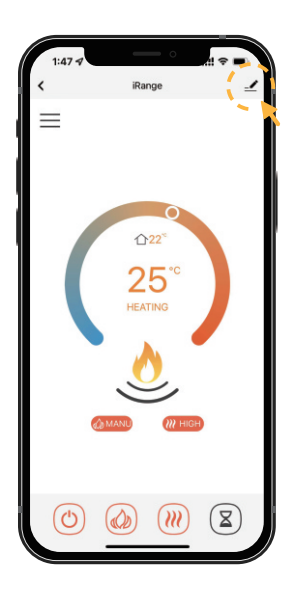

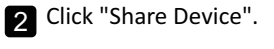

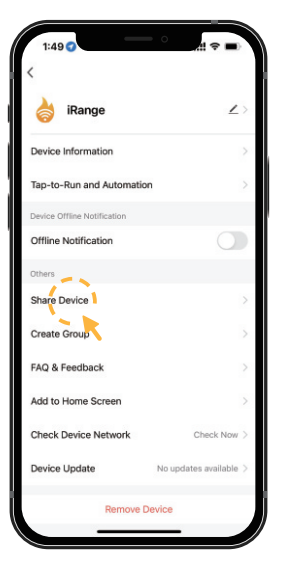

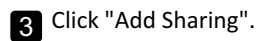

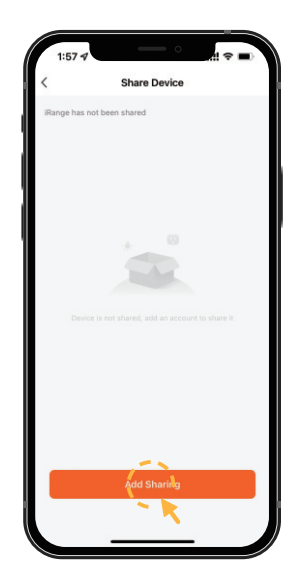

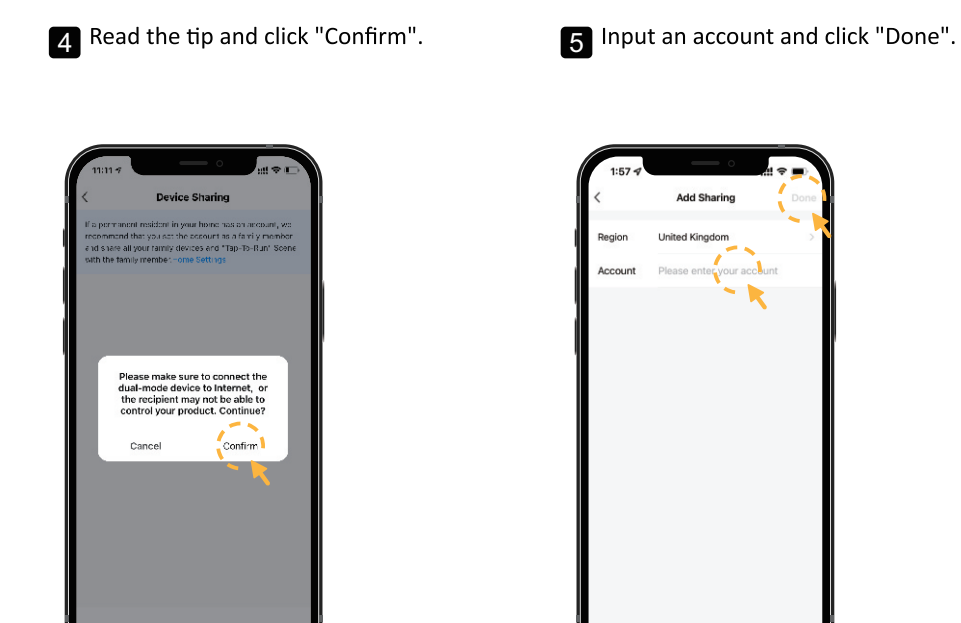